San Diego State has moved to a new student system my.SDSU legacy balance have been migrated to the new system.

With the new transition former students will no longer be able to see a balance due or make a payment using your former Red ID number. Please reach out to the Student Financial Center for balance information and to obtain your new student ID if needed, as you will be a "guest" payer and will be required to have both to make payment. Below is the link to the site and instructions on how to make a payment.

## Please verify payoff amount with The Student Financial Center if paying in full, to avoid the

## 14–16 week refund delay for overpayments.

To log in you will need your new student ID number and your last name.

- Your Student ID#: 123456789 (New Student ID# beginning "1" not with "8")
- Last name: Last name on file with Registrar Office.

Here is the link to make a payment: https://commerce.cashnet.com/SDSU\_SP

1. Click on the "Pay as a guest" link which will then take you to the next page.

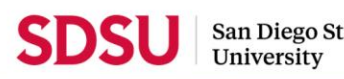

San Diego State

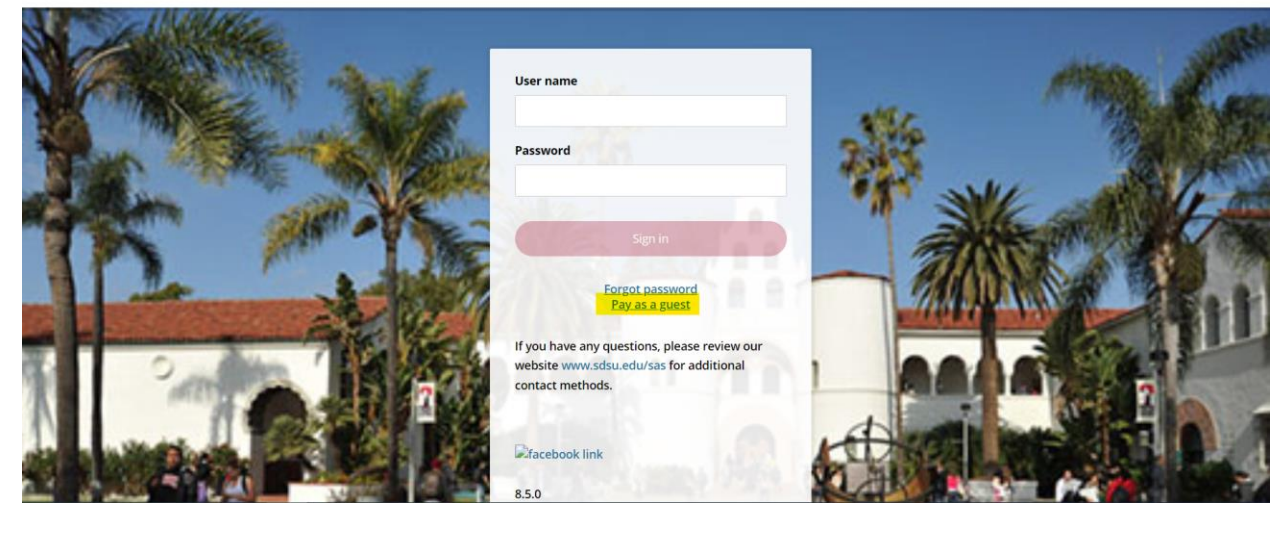

2. Enter your new Student ID **beginning with a "1"** and Student last name then click the "Sign in" button.

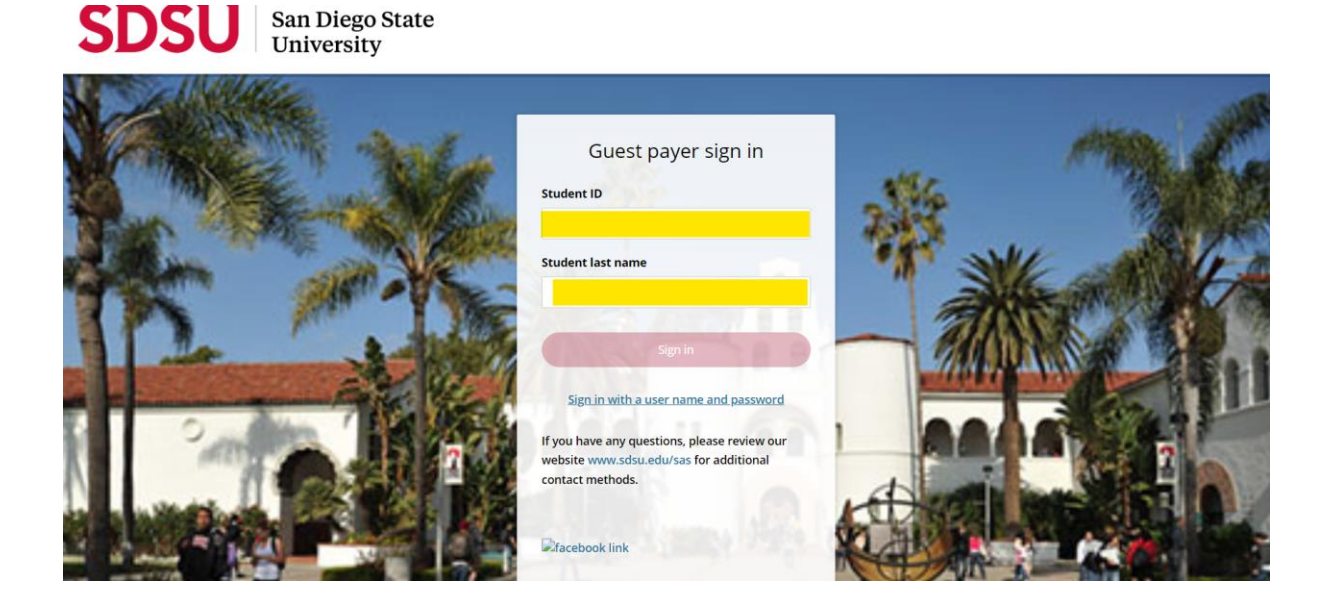

3. Once you sign in it will take you to this screen of "Available items", choose "Make payment against open balance (for legacy students paying through guest checkout)" as highlighted in yellow below.

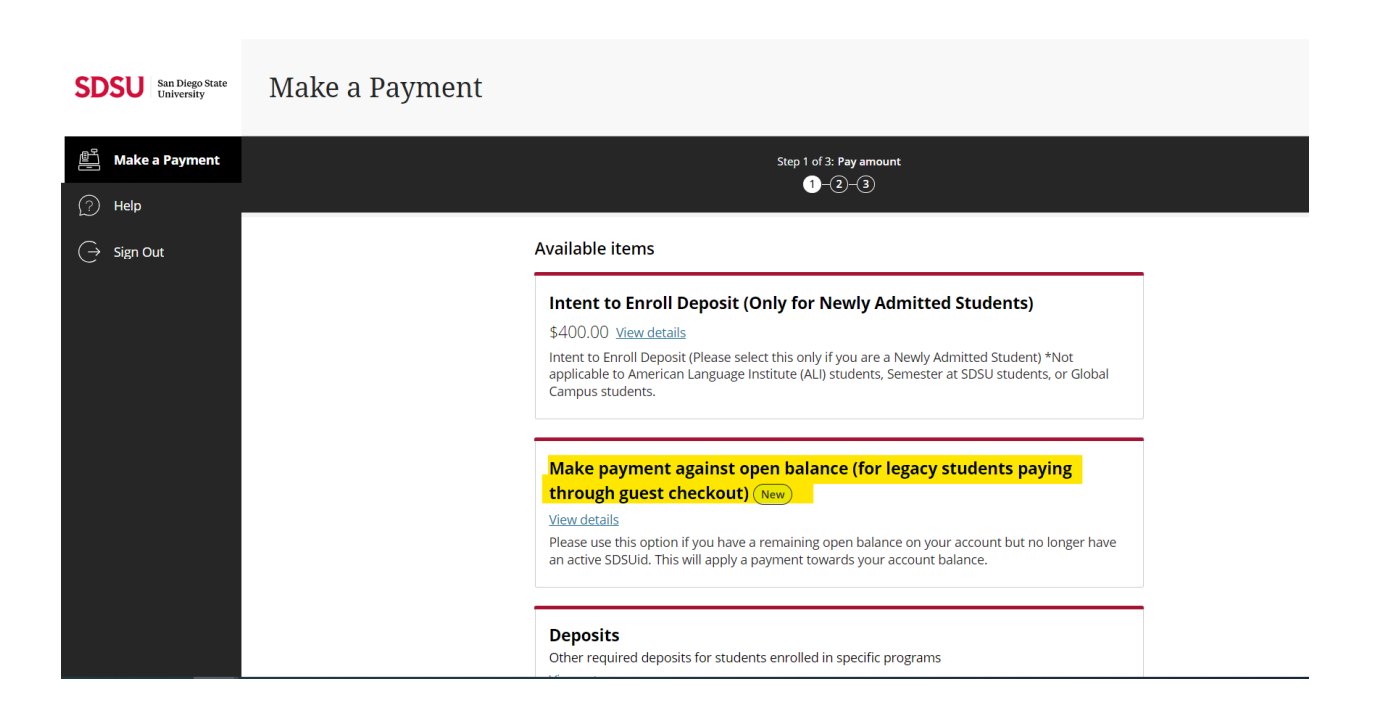

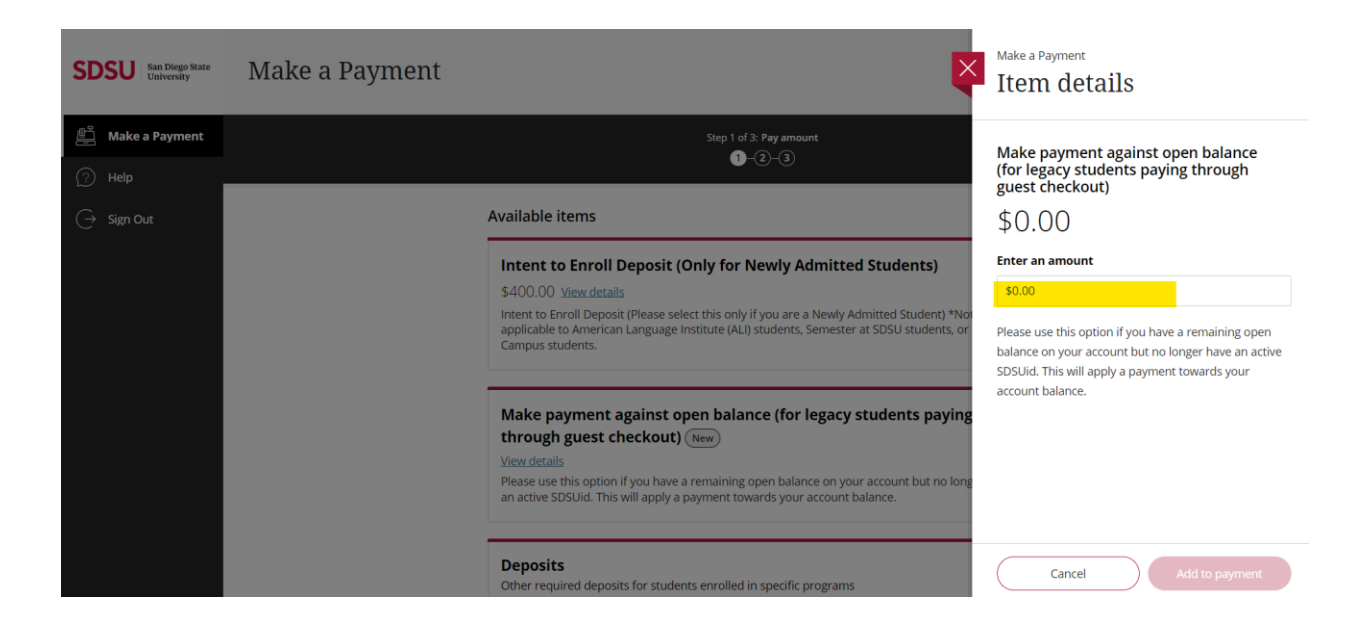

4. Then a box will pop up on the right-hand corner and input the amount you want to pay.

5. Click "Add to payment"

| SDSU San Diego State<br>University | Make a Payment                                                                                                   |  |  |  |
|------------------------------------|----------------------------------------------------------------------------------------------------|--|--|--|
| 🖺 Make a Payment                   | Step 1 of 3: Pay amount                                                                                          |  |  |  |
| Help                               |                                                                                                    |  |  |  |
| $\bigcirc$ Sign Out                | Selected items                                                                                                   |  |  |  |
|                                    | Description Quantity Amount View details Remove                                                                  |  |  |  |
|                                    | Make payment against open balance (for legacy students paying through guest checkout) \$1.00 View Details Remove |  |  |  |
|                                    | Total \$1.00                                                                                                    |  |  |  |
|                                    |                                                                                                    |  |  |  |
|                                    | Would you like to nay for comething also?                                                                        |  |  |  |

6. Confirm the payment amount, then scroll to the bottom of the page, and click on "Checkout."

7. Choose your method of payment, input your payment information, and click continue.

| SDSU San Diego State<br>University | Make a Payment             |                                          |                 |  |
|------------------------------------|----------------------------|------------------------------------------|-----------------|--|
| Make a Payment                     | < Pay amount               | Step 2 of 3: Payment method<br>♂ - 2 - 3 |                 |  |
| $\hookrightarrow$ Sign Out         | How would you like to pay? |                                          |                 |  |
|                                    |                            | Payment amount<br>\$1                    |                 |  |
|                                    |                            | * Payment method                         |                 |  |
|                                    |                            | Credit or debit card                     |                 |  |
|                                    |                            | Bank account                             |                 |  |
|                                    |                            | 529 Savings Plan                         |                 |  |
|                                    |                            |                                          |                 |  |
|                                    | Secure encrypted payment   |                                          | Cancel Continue |  |

*Please note a service charge of 2.65% may apply when using a credit card/debit card as your form of payment. To avoid a service charge you may pay by electronic check.*